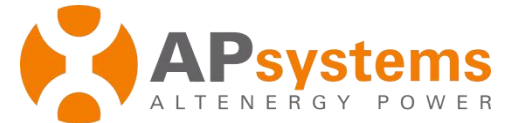

# ECU-3Z Energy Communication Unit Quick Installation Guide

# Version: W2

This guide is for reference only and assumes you have access to, and have read the detailed instructions in the ECU-3Z Installation/Users Manual (available at <u>APsystems.com</u>).

## Step 1: Power-on ECU

Plug the AC power cord into the AC input on the ECU, and then plug the other end into a dedicated wall outlet.

# Step 2: Adjust the radiation angle

The radiation angle of ECU antenna is indicated as below:

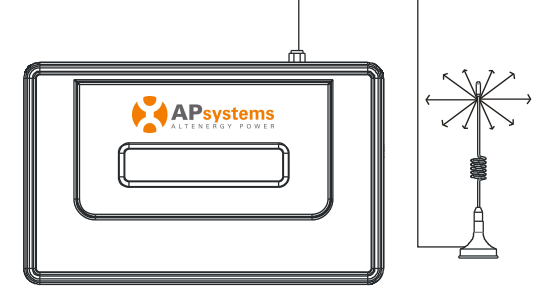

• Please make a appropriate angle for the ECU, which is parallel the antenna of the Microinverter.

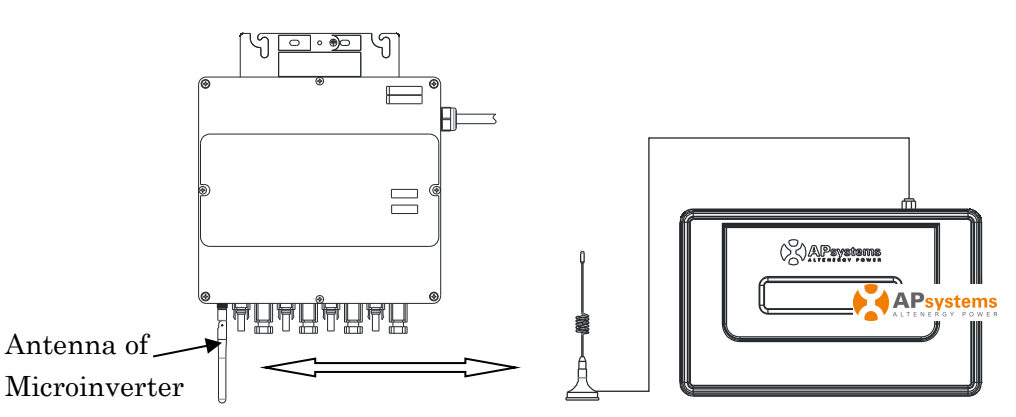

### **Step 3: Connect ECU to Internet**

Option 1: LAN connection – use the LAN Cable to connect ECU to a Broadband Router. Option 2: WiFi connection.

- Keep pressing the button "Menu" until the screen shows "Turn on LWA". Then the LWA function of ECU is opened.
- Turn on the Wi-Fi function on PC. Connect to the ECU's Wi-Fi named with ECU-WIFI\_xxxx(the"xxxx" refers to the last 4 numbers of the ECU ID), and connect. The first connection has no password.
- Open an internet browser and enter the IP address 172.30.1.1 into the URL search field. Click "Administration" - "WLAN", and turn on the WLAN function, then connect to the router via WiFi. For details, please refer to ECU-3Z user manual.

The ECU will automatically obtain the LAN IP address, such as: 192.168.1.101, and connect to the internet. If the LAN IP address shows "192.168.131.228", it means the ECU failed to get IP APSystems address. Make sure the connection between ECU and Router is working well, then reboot ECU and it will obtain IP address.

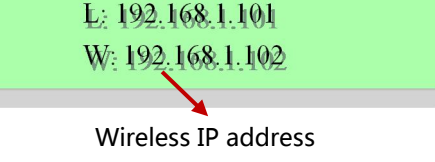

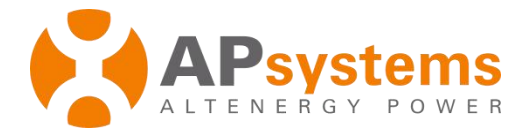

#### **Step 4: Connect microinverters to ECU.**

1) Using a computer that is connected to the internet, enter the LAN IP address or wireless IP address from the ECU display into the Internet Browser. This should bring up the screen below.

| ome                            | 2016-08-05 15:47:43<br>Friday |                                      |
|--------------------------------|-------------------------------|--------------------------------------|
| CUID                           | 214000002272                  | ENVIRONMENTAL BENEFIT                |
| ifetime generation             | 5.37 kWh                      | 20. Offect Equivalent to             |
| ast System Power               | 400 W                         | CO <sub>2</sub> Oliset Equivalent to |
| Seneration of Current Day      | 1.95 kWh                      | Gallons                              |
| ast Connection to website      | 2016-08-05 15:38:20           | 0                                    |
| lumber of Inverters            | 1                             | TREES                                |
| ast Number of Inverters Online | 1                             |                                      |
| urrent Software Version        | W2.0                          | KG                                   |
| urrent Time Zone               | Asia/Shanghai                 |                                      |
|                                | 00-07-4P-00-7A-7E             |                                      |

2) Click *"Administration"*, then click *"ID management"*, and enter the inverter IDs into the ID Management box, or use the Scanning Gun to scan the inverter IDs and copy into the ID Management box. Or using the EMA App, scan the inverter IDs by mobile phone.

| Management | ID Management |                      |
|------------|---------------|----------------------|
|            | 501000010141  | Date,Time,Time Zone  |
|            |               | Language             |
|            |               | Network Connectivity |
|            |               | WLAN                 |
|            |               | Firmware Update      |

3) Click "Update", and the ID will be updated in the ECU.

#### Step 5: Check power of the microinverters

1) Click *"Real Time Data"* from the ECU Home, to view the real-time power of all microinverters.

| Real Time Data               |               |                |              |             | Real Time Data      |        |
|------------------------------|---------------|----------------|--------------|-------------|---------------------|--------|
| inverter ID                  | Current Power | Grid Frequency | Grid Voltage | Temperature | Reporting Time      | Power  |
| 5010000 <mark>10141-1</mark> | 300 W         | 50.0 Hz        | A: 213 V     |             |                     | Energy |
| 501000010141-2               | 221 W         |                | B: 205 V     | 10.00       | 0010 00 00 15-17-10 |        |
| 501000010141-3               | 231 W         |                | C: 212 V     | -19 0       | 2010-00-00 10.17.42 |        |
| 501000010141-4               | 150 W         |                | -            |             |                     |        |

2) If a microinverter does not show up, please confirm if the inverter's ID is correctly input.

#### Step 6: Configure time-zone

·Click "Administration", then "Date, Time, Time-zone".

Product information is subject to change without notice.

#### **APsystems**

APsystems.com